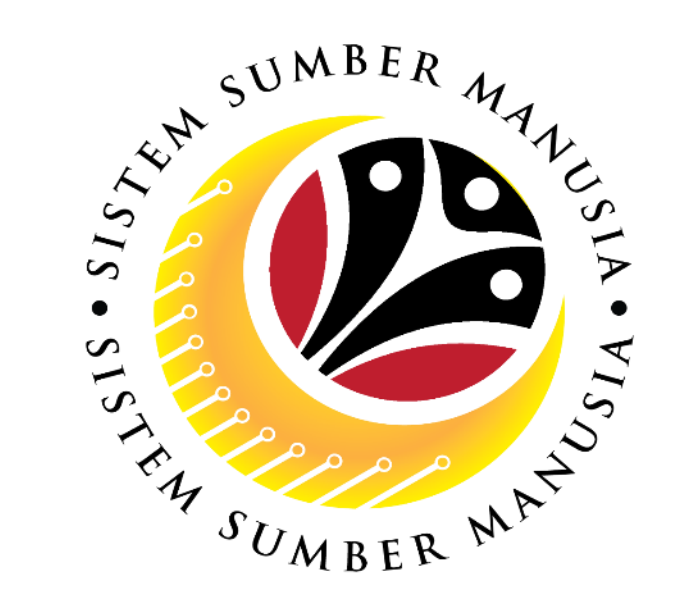

# JERAYAWARA SISTEM SUMBER MANUSIA (SSM)

# TAKLIMAT SSM

Jun 2021

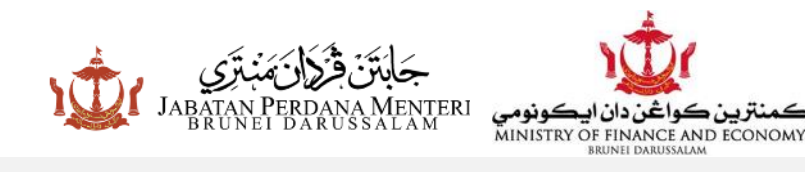

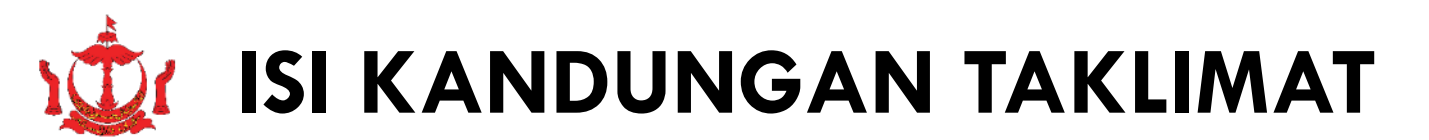

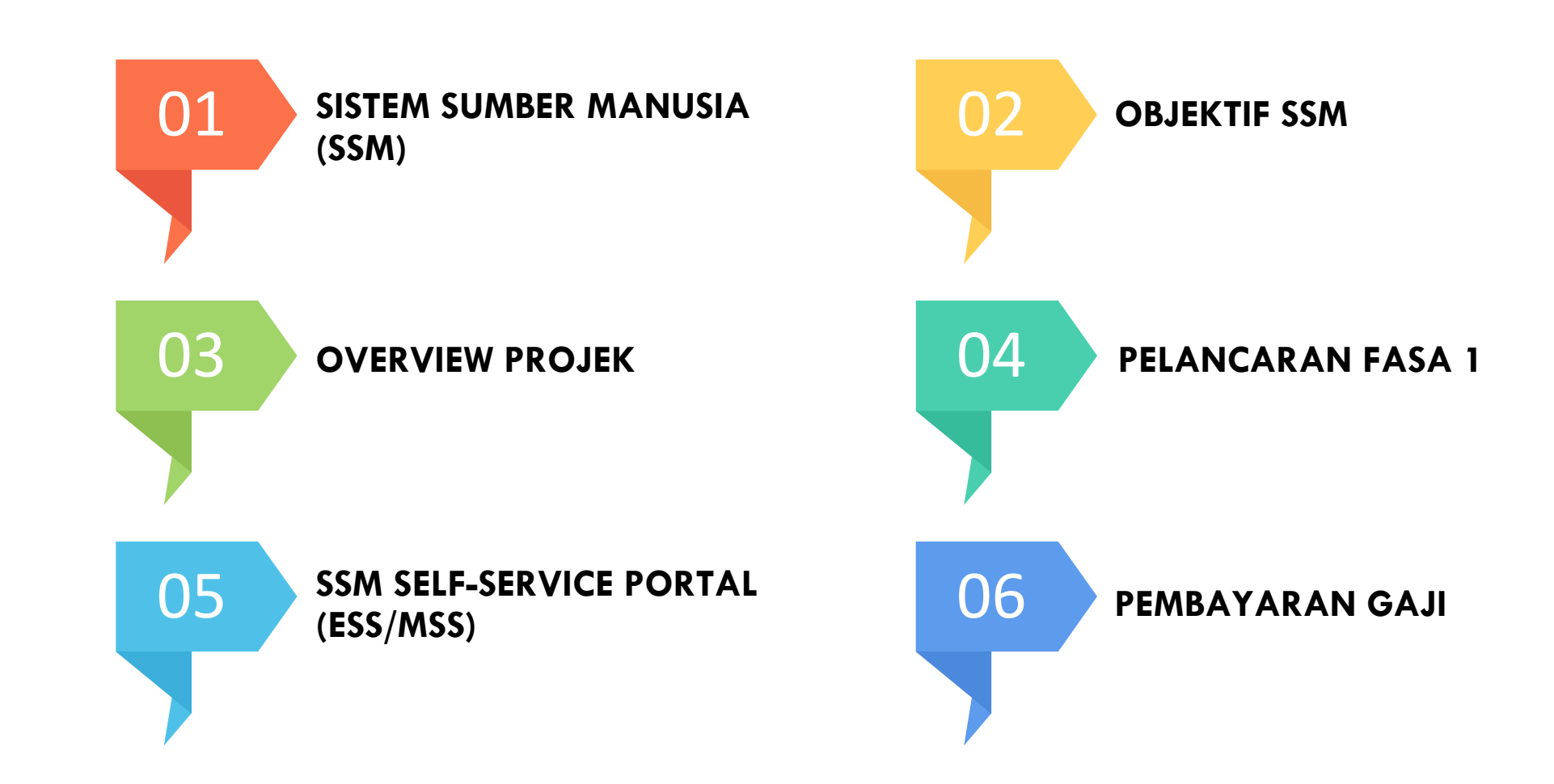

# SISTEM SUMBER MANUSIA (SSM)

 Sistem Sumber Manusia (SSM) merupakan satu projek dibawah 'Fiscal Consolidation Programme' yang diterajui oleh Jabatan Perdana Menteri melalui Jabatan Perkhidmatan Awam dengan Kementerian Kewangan dan Ekonomi bagi menggantikan Government Employee Management System (GEMS) dan Government Payroll System (GPS)

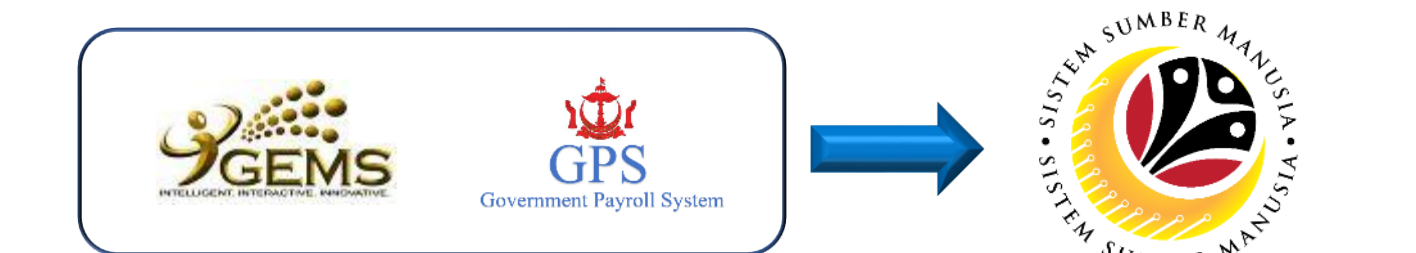

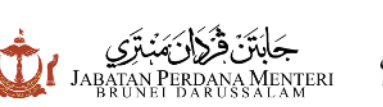

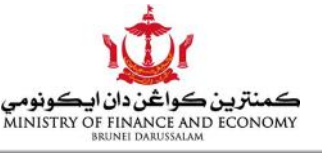

# **OBJEKTIF SSM**

Menambahbaik perkhidmatan - perkhidmatan utama dalam pengurusan sumber manusia agar ia dapat dilaksanakan secara lebih efektif, menyelaras dan menyeragamkan proses-proses Pengurusan Sumber Manusia dan untuk memberikan perkhidmatan secara '**online**'

Menyediakan 'a common platform' dalam menyatukan sistem - sistem sumber manusia yang berbeza dalam Perkhidmatan Awam dan sekaligus menjimatkan perbelanjaan Kerajaan dari segi pemeliharaan keatas sistem yang berasingan

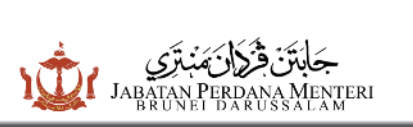

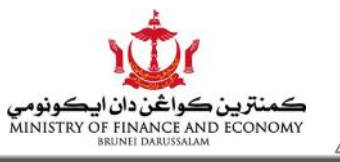

# **OVERVIEW PROJEK**

## Fasa 1

### Implement Payroll and core HR functions

### Modul dalam Fasa 1

- Payroll
- Organization Management
- Personnel Administration
- Time Management

# Fasa 2

### Implement online transactions & process flow

### Modul dalam Fasa 2

- Employee HR transactions
- Benefits Application
- Performance Appraisal
- Training Management
- Manpower and Succession Planning

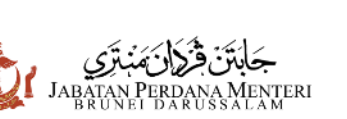

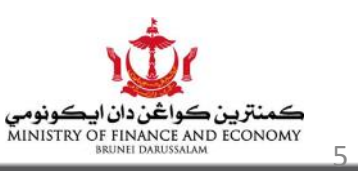

# PELANCARAN FASA 1 SSM

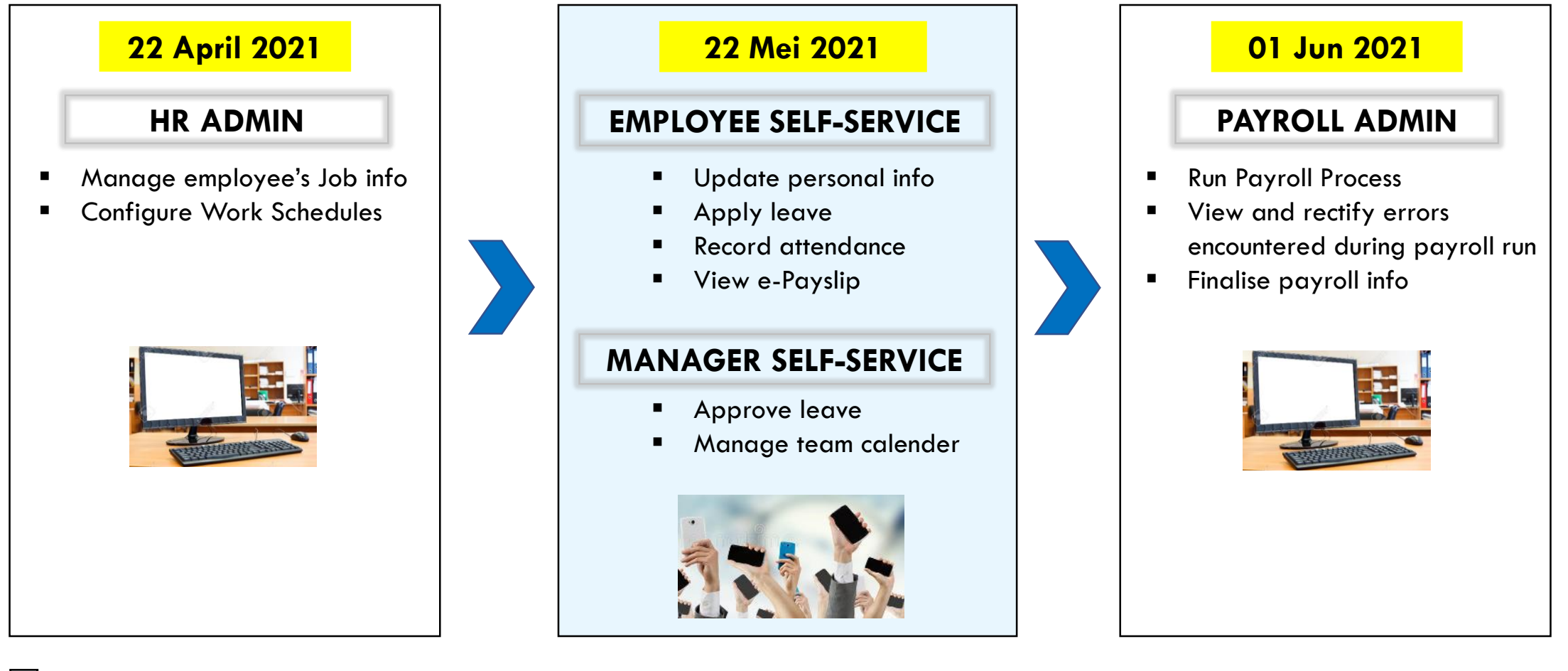

ESS / MSS (front end system accessible via Internet & OGN)

HR / Payroll Admin (backend system accessible via OGN)

جَابَتَن قُرُكَانَ مَنْبَتَرِي Jabatan Perdana Merteri Jabatan Lanu Jak

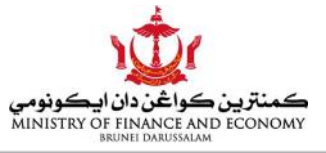

# **SSM SELF-SERVICE PORTAL**

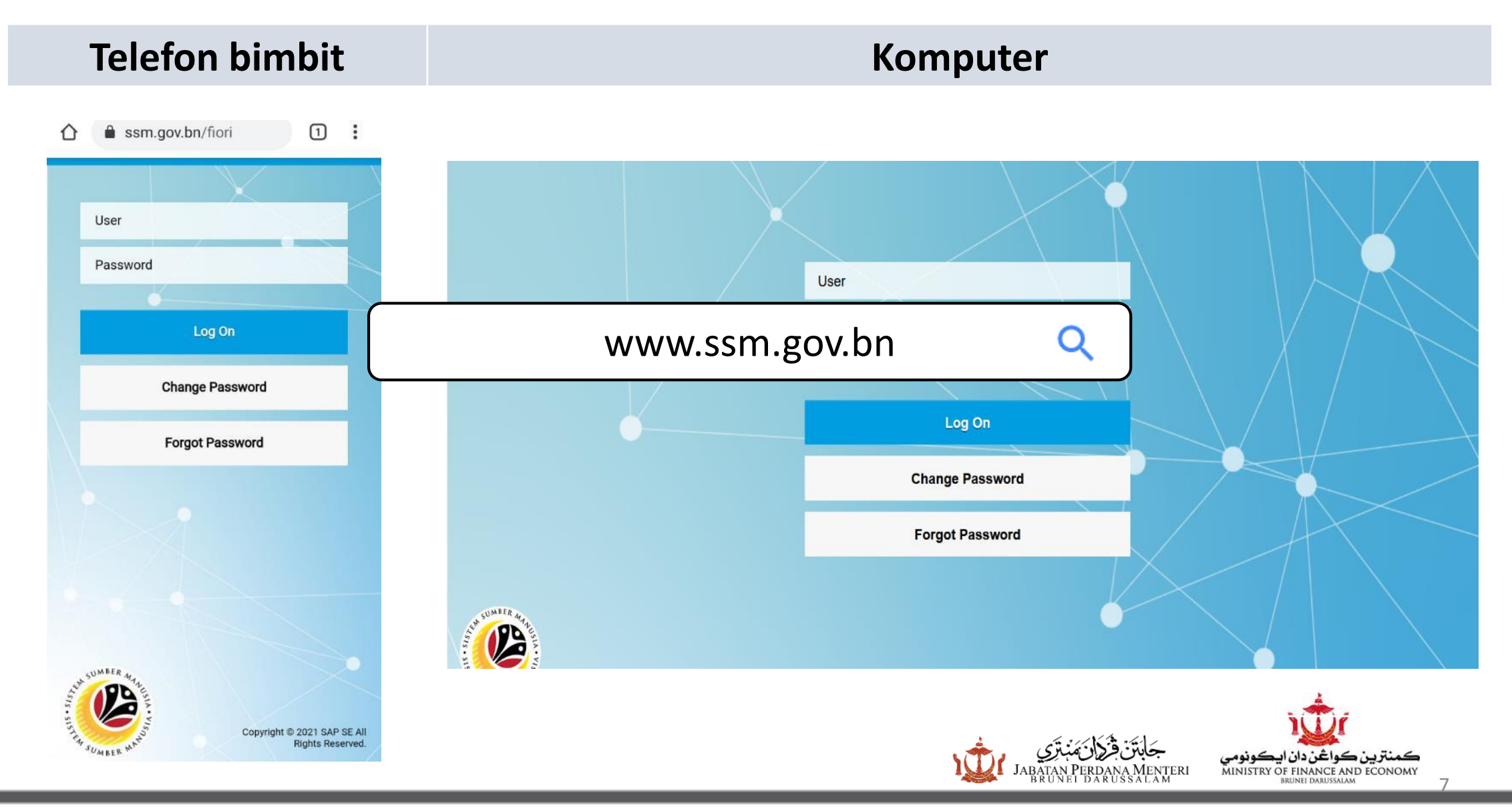

# **Telefon bimbit**

### Komputer

| My rofile   Manage my profile   My Trime   My Clock In/Out   My Leave Requests   Manage My Leave Re,   Streen My Clock In/Out   Streen My Clock In/Out   Streen My Clock In/Out   Streen My Clock In/Out   Streen My Clock In/Out   Streen My Clock In/Out   Streen My Clock In/Out                                                                                                    | Home 🔻                                    | ··· 8                                   |
|----------------------------------------------------------------------------------------------------|-------------------------------------------|-----------------------------------------|
| My Profile   Manage my profile   Image my profile   My Profile   Manage my profile   Image my profile   My Profile   Manage my profile   Image my profile   My Profile   Manage my profile   Image my profile   Image my profile <td>My Info</td> <td>~</td>                                                                                                    | My Info                                   | ~                                       |
| Image: State of the state of the state of the | My Profile<br>Manage my profile           |                                         |
| My Time   My Clock In/Out<br>Create My Clock In/Out   My Leave Requests<br>Manage My Leave Re   Image   Image <td><u>e</u>=</td> <td></td>                                                                                                    | <u>e</u> =                                |                                         |
| My Clock In/Out   Create My Clock In/Out   Manage My Leave Re     My Clock In/Out   Create My Clock In/Out     My Clock In/Out   Create My Clock In/Out     My Clock In/Out     My Clock In/Out     Create My Clock In/Out     My Clock In/Out     Create My Clock In/Out     Signature     My Clock In/Out     My Leave Requests     Manage My Leave R     Signature     Signature     Signature     My Clock In/Out     My Clock In/Out     Create My Clock In/Out     Signature     Signature                                                                                                    | My Time                                   |                                         |
|                                                                                                    | My Clock In/Out<br>Create My Clock In/Out | My Leave Requests<br>Manage My Leave Re |
|                                                                                                    |                                           | بخ                                      |
|                                                                                                    |                                           |                                         |
|                                                                                                    |                                           |                                         |
| EMPLOYEE SELF-SERVICE                                                                                                    |                                           |                                         |

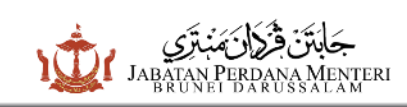

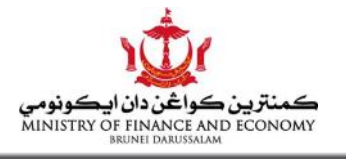

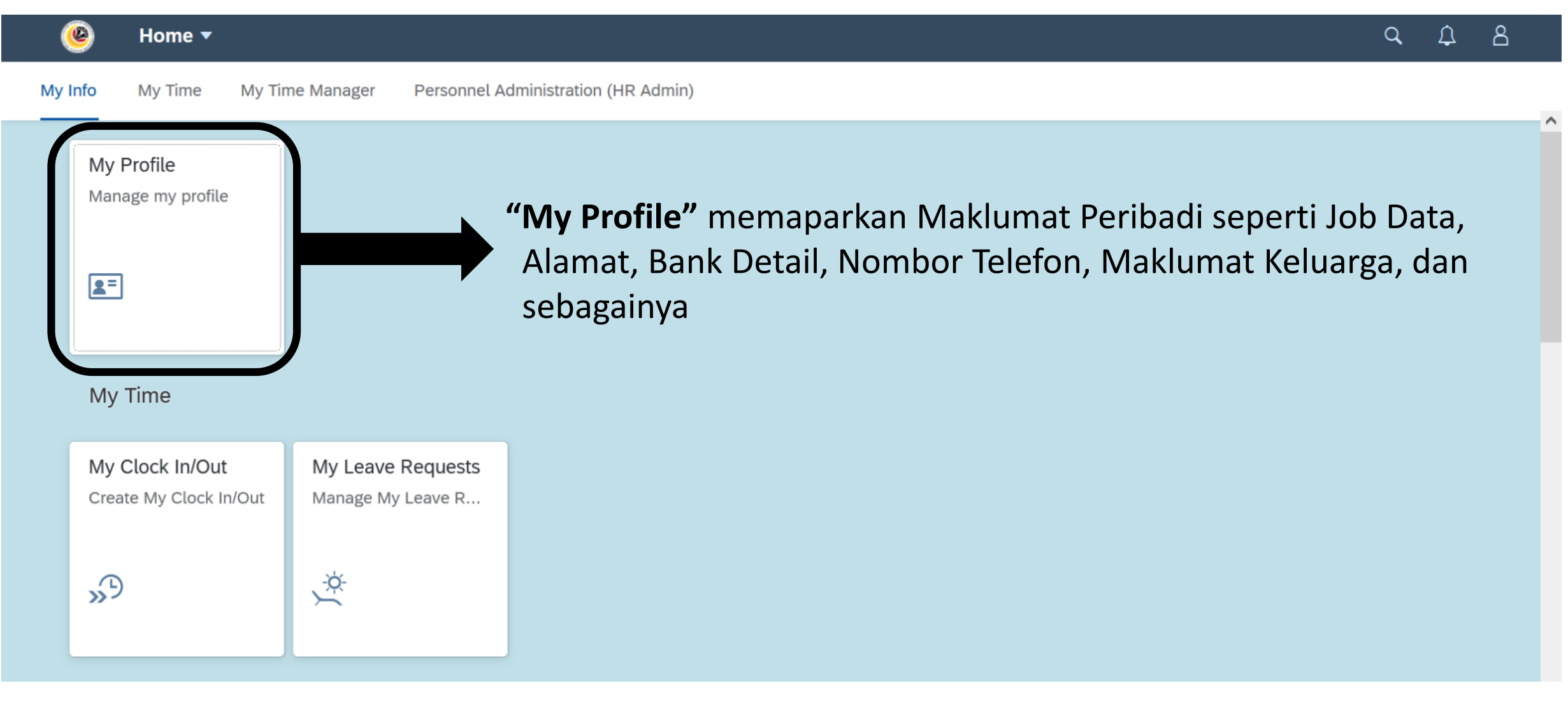

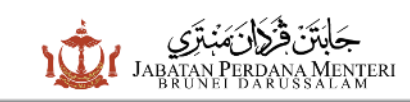

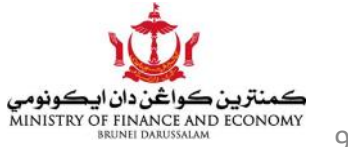

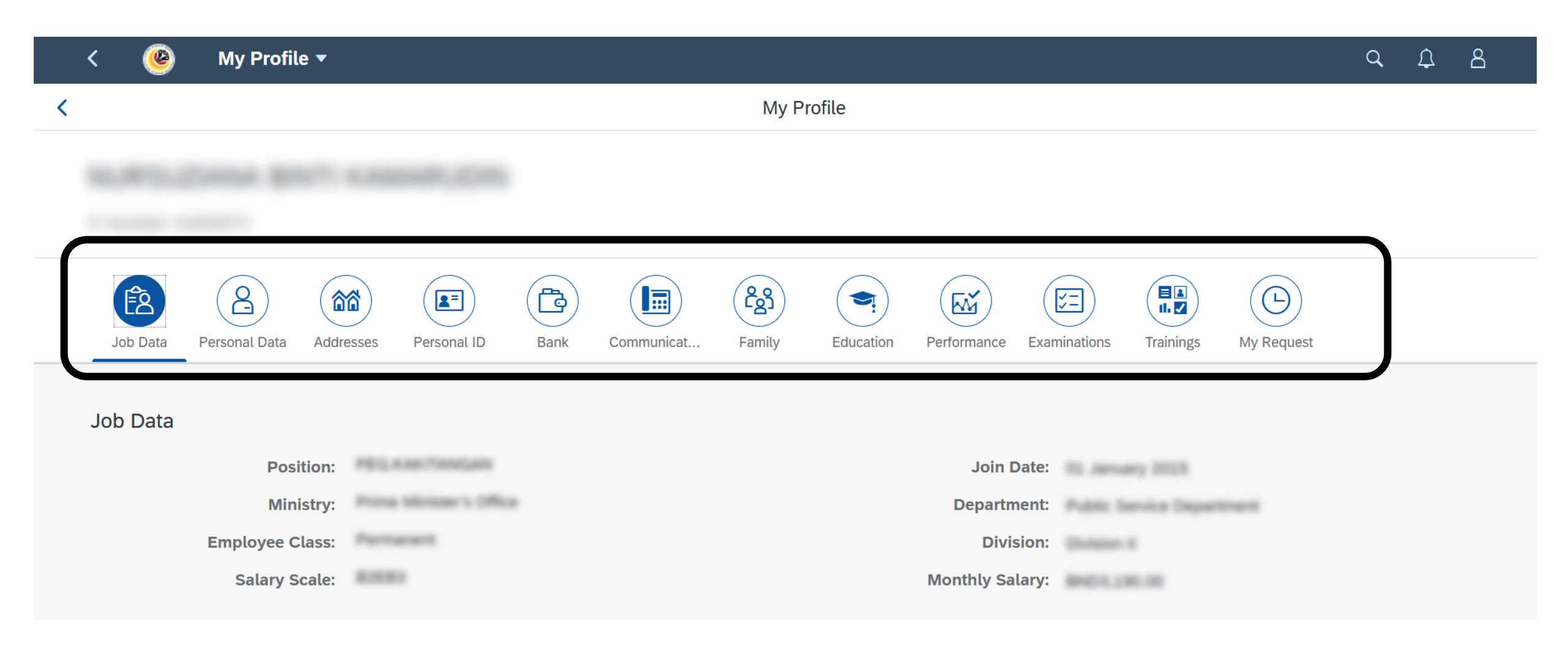

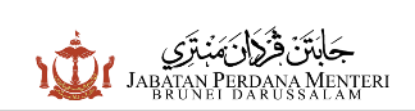

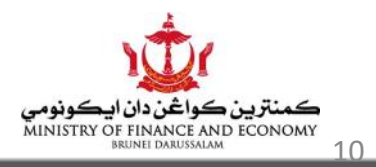

| < 🤒 My Profile 🔻       |           |                      |                                                                                                    | <i>م</i>                                                  | 8        |
|------------------------|-----------|----------------------|----------------------------------------------------------------------------------------------------|-----------------------------------------------------------|----------|
| <                      |           | Edit My Bank Details |                                                                                                    |                                                           |          |
|                        |           |                      |                                                                                                    |                                                           | Î        |
| Bank Attachments Notes |           |                      |                                                                                                    |                                                           |          |
| Document Type          | Mandatory | Туре                 | File Name                                                                                                    | Action                                                    | )        |
| Bank Statement         | ~         | JPG,PNG,PDF          | Browse                                                                                                    | 1                                                         |          |
| Clearance Letter       |           | PDF,PNG,JPG          | Browse                                                                                                    | 1                                                         |          |
|                        |           |                      |                                                                                                    |                                                           | )        |
|                        |           |                      | ان ایکوندمی جابتن قزلان مُنبتری میش                                                                                                  | atory file Sav                                            | e Cancel |
|                        |           |                      | دان ايڪونومي جَابَتَنَ قَرَلانَ مُنَبَّتِرِي<br>JABATAN PERDANA MENTERI مُسَلَّانَ مَنْبَاتَرِي<br>BRUNEI DARUSSALAM MINISTRY OF FIN | <b>ڪمنټرين ڪواڅن</b><br>NANCE AND ECONOMY<br>I DARUSSALAM |          |

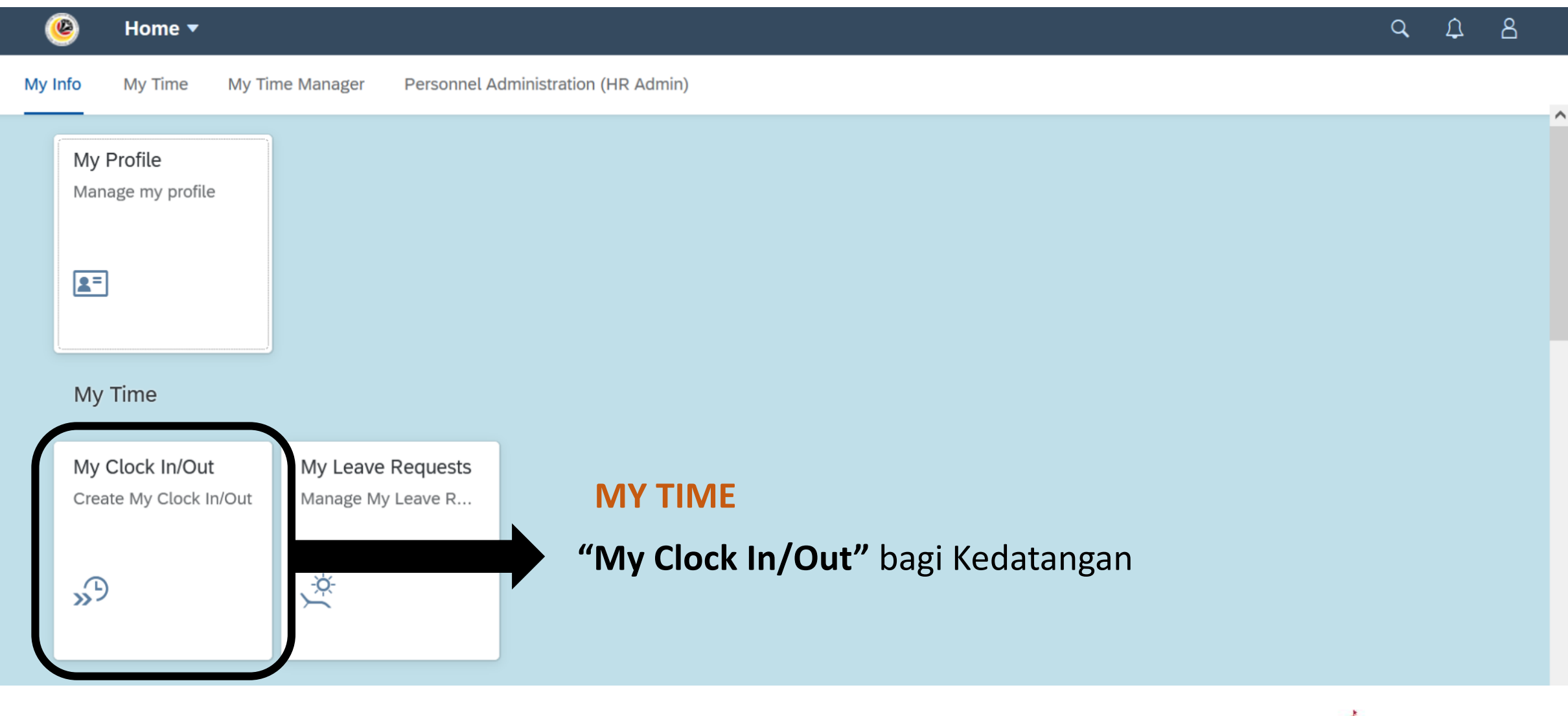

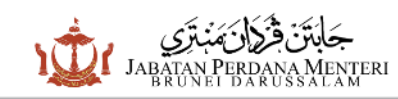

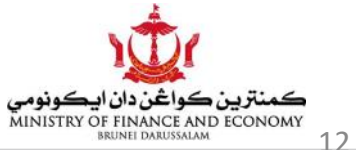

| < 🕲 My Clock In/Out 🕶            |                             | 9, A 8 |
|----------------------------------|-----------------------------|--------|
| <                                | My Clock In/Out             |        |
| Detailed Entry Clock In/Out List |                             |        |
| *Type:<br>Date:                  | Choose Type   Invalid entry |        |
| Time:<br>Comments:               | Clock-in<br>Clock-out       |        |

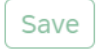

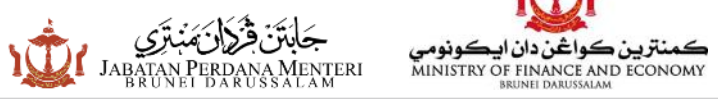

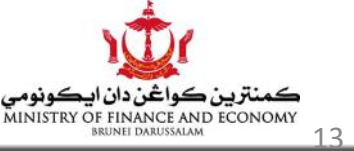

| < | ۷ | My Clock In/Out 🔻 |                 |
|---|---|-------------------|-----------------|
|   |   |                   | My Clock In/Out |
|   |   |                   |                 |
|   |   |                   |                 |

Detailed Entry Clock In/Out List

| <  |     |     | June |     | 2021 |     | >   |
|----|-----|-----|------|-----|------|-----|-----|
|    | Sun | Mon | Tue  | Wed | Thu  | Fri | Sat |
|    |     |     | 1    | 2   | 3    | 4   | 5   |
| 23 | 6   | 7   | 8    | 9   | 10   | 11  | 12  |
| 24 | 13  | 14  | 15   | 16  | 17   | 18  | 19  |
| 25 | 20  | 21  | 22   | 23  | 24   | 25  | 26  |
| 26 | 27  | 28  | 29   | 30  |      |     |     |
|    |     |     | July |     | 2021 |     |     |
|    | Sun | Mon | Tue  | Wed | Thu  | Fri | Sat |
|    |     |     |      |     | 1    | 2   | 3   |

| History     |              |          |            |
|-------------|--------------|----------|------------|
| Туре        | Date         | Time     | Status     |
| Clock-in: Ğ | 08 June 2021 | 07:23:48 | APPROVED > |

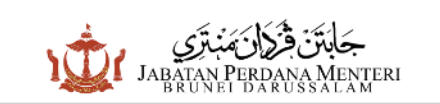

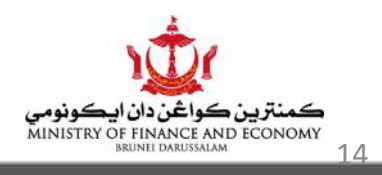

Q D

8

~

### Aplikasi Kedatangan Menggunakan Kod QR dan GPS

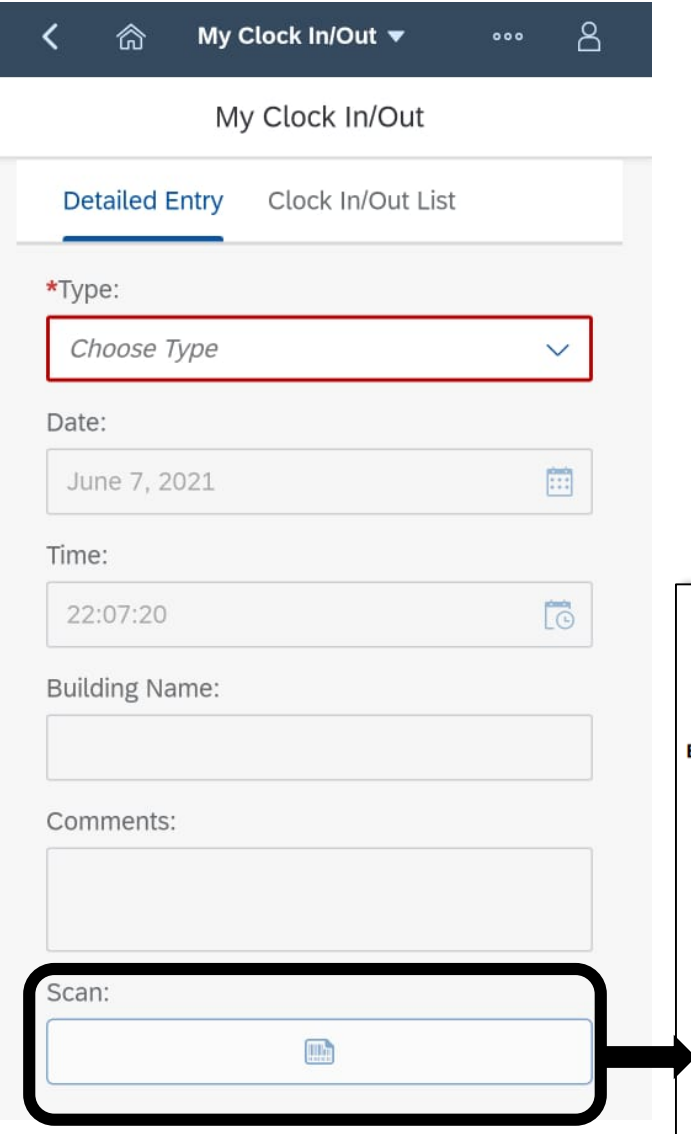

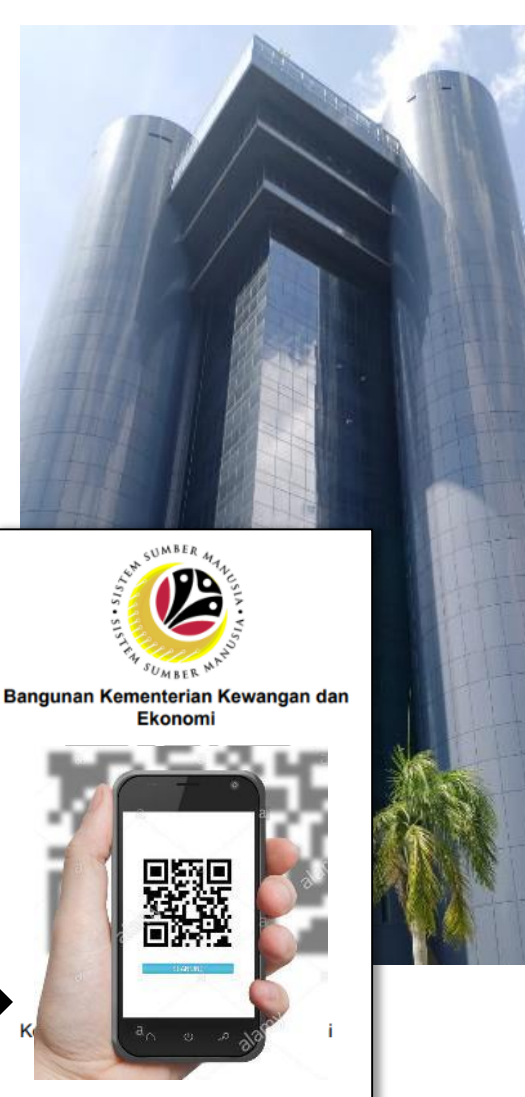

Kedatangan boleh dibuat menggunakan **Telefon Bimbit** dengan mengimbas **kod QR** yang disediakan di Bangunan Pejabat Kerajaan

### Maklumat Kedatangan :

- Tarikh dan Jam Clock-in & Clock-out
- Location

(contoh Bangunan Kementerian Kewangan dan Ekonomi)

GPS Coordinates

(contoh 4.921411, 114.952366)

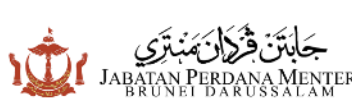

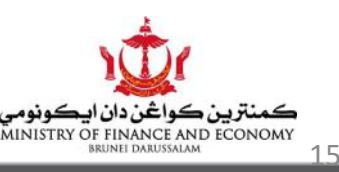

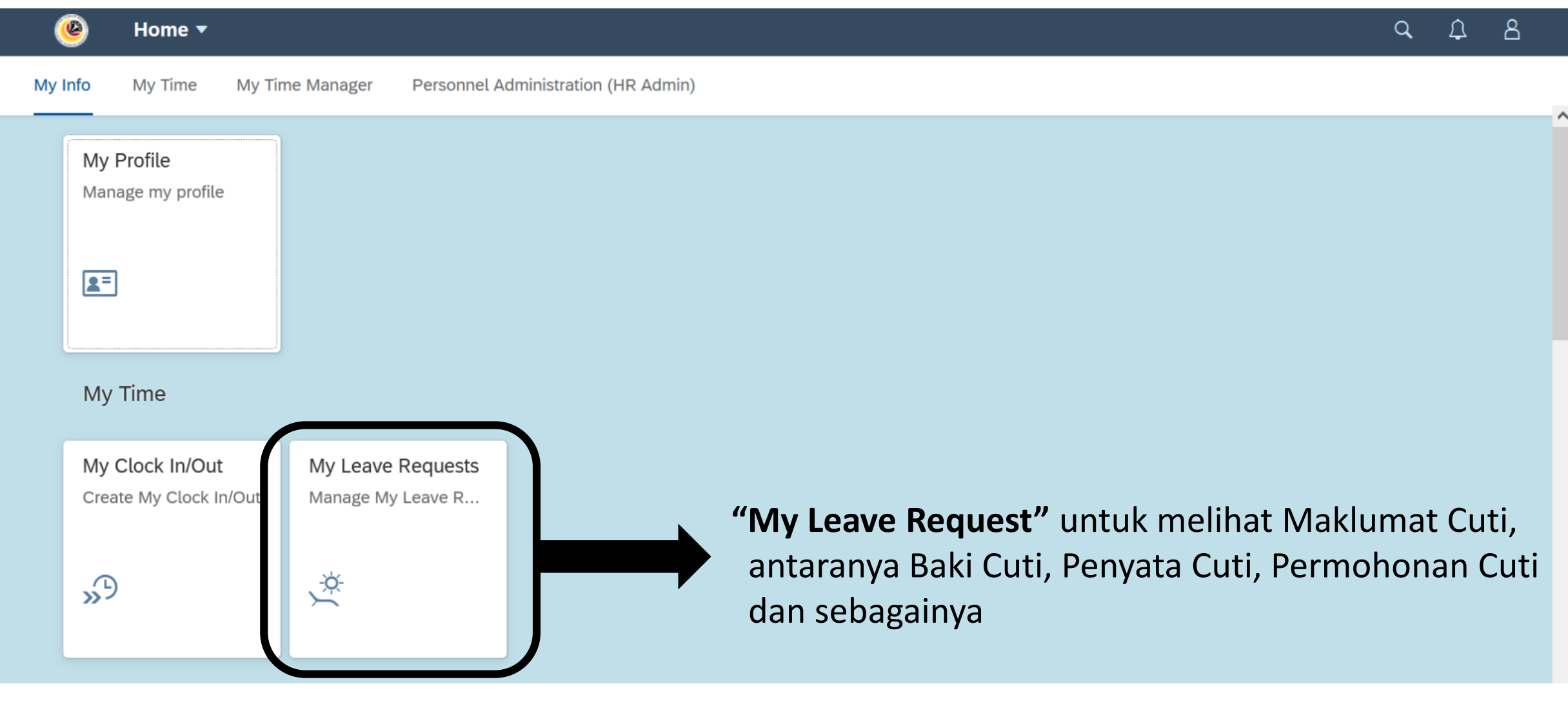

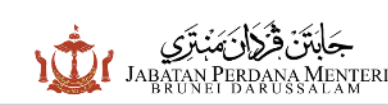

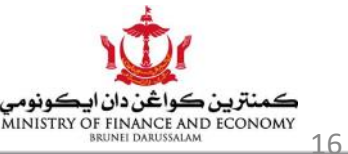

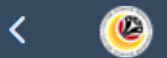

^

#### Entitlement

| Items (3)                            |                         |                  |         | Show Fr | om 12.06.2021 |
|--------------------------------------|-------------------------|------------------|---------|---------|---------------|
| Leave Type                           | Validity                | Available        | Planned | Used    | Entitlement   |
| Cuti Tahunan                         | 01.01.2021 - 31.12.2026 | <b>60.5</b> Days | 0 Days  | 0 Days  | 60.5 Days     |
| Cuti Tahunan                         | 01.02.2021 - 31.01.2027 | 4.68 Days        | 0 Days  | 0 Days  | 4.68 Days     |
| Cuti Sakit Swasta                    | 01.01.2021 - 31.12.2021 | <b>15</b> Days   | 0 Days  | 0 Days  | 15 Days       |
|                                      |                         |                  |         |         |               |
| <ul> <li>Request Overview</li> </ul> |                         |                  |         |         |               |
| ☐☐ Calendar 	☐ Items                 | s (0)                   |                  |         | Show Fr | om 01.01.2021 |

| Leave Type   | Validity   | Status | Approver | Quota Used    |                |
|--------------|------------|--------|----------|---------------|----------------|
| Cuti Tahunan | 29.05.2021 | POSTED |          | <b>1</b> Days | $\bigotimes$ > |

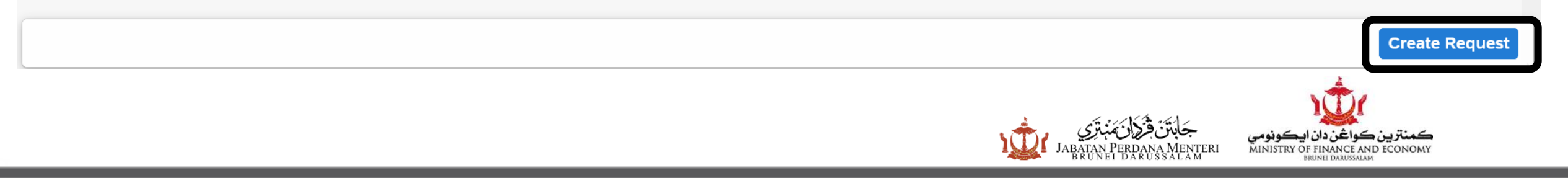

### Permohonan Cuti

| < 🕑 Create Request 🕶                          |                                                                                                    | <u>с</u> 2 8                                      |
|-----------------------------------------------|----------------------------------------------------------------------------------------------------|---------------------------------------------------|
| Leave Type Selection                          |                                                                                                    |                                                   |
| Leave Type:                                   | CSDS V                                                                                                    |                                                   |
|                                               | 65.18 Days available                                                                                                    |                                                   |
| Description:                                  | Cuti Sakit Disahkan Sendiri                                                                                                    |                                                   |
|                                               |                                                                                                    |                                                   |
|                                               | • More than 1 day One day                                                                                                    |                                                   |
| *Start/End Date:                              | 07.06.2021 - 08.06.2021                                                                                                    |                                                   |
|                                               | 2 Days will be consumed                                                                                                    |                                                   |
| New Note:                                     |                                                                                                    |                                                   |
|                                               |                                                                                                    |                                                   |
|                                               |                                                                                                    |                                                   |
|                                               |                                                                                                    |                                                   |
| i Allowed attachment file types are .PDF, .JP | G and .PNG                                                                                                    |                                                   |
| Attachments                                   |                                                                                                    | Save _ ancel                                      |
|                                               | دان ایکونومی جَابَتَنَ قَرْكَانَ مَنْبَتَرَی<br>Jabatan Perdana Menteri Ministry of fin<br>Brunei darussalam Ministry of Jabatan | منترين ڪواغن.<br>ANCE AND ECONOMY<br>L DARUSSALAM |

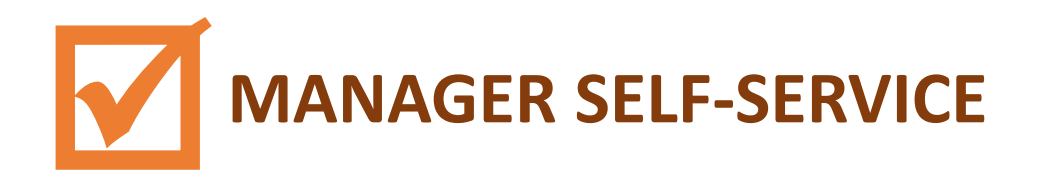

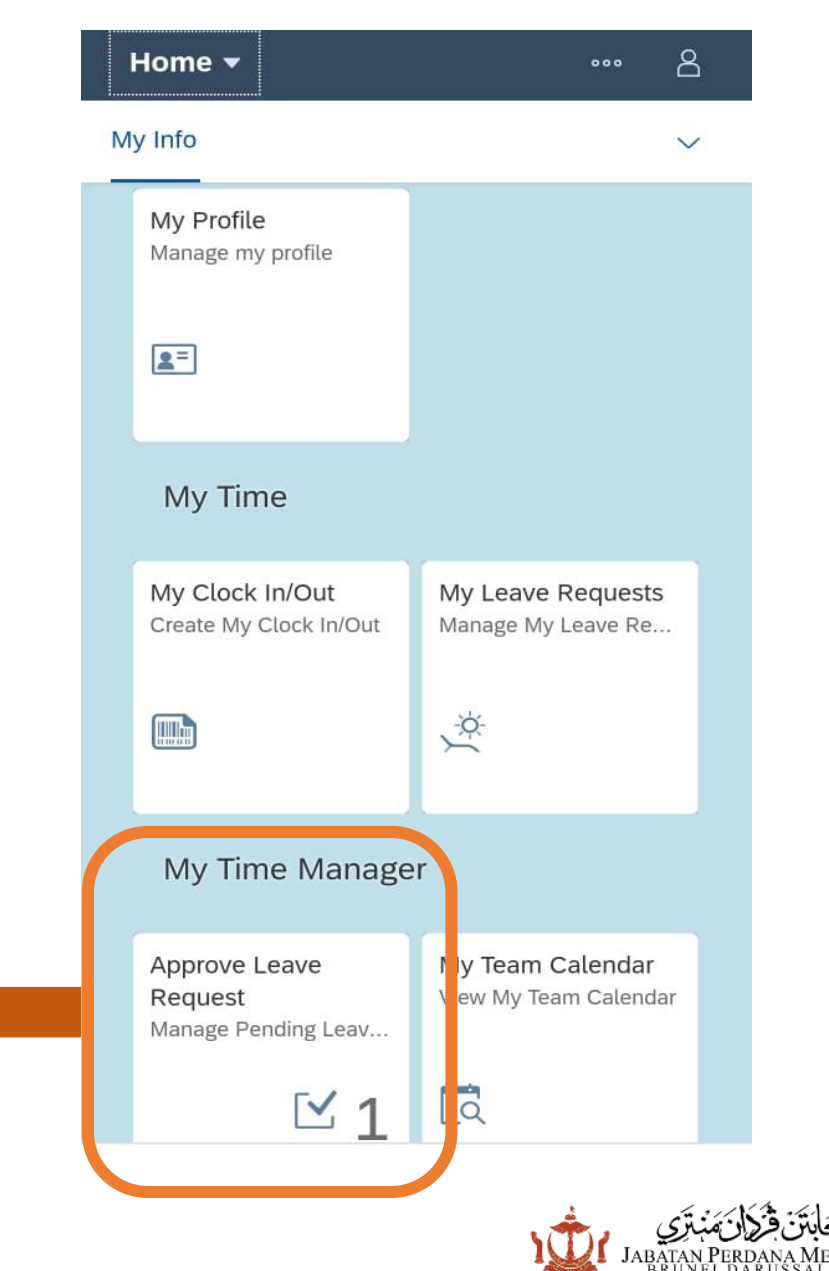

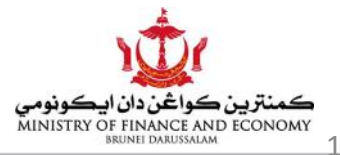

#### **MY TIME MANAGER**

**"Approve Leave Request**" untuk membenarkan Permohonan Cuti

### SIGN OUT SSM PORTAL

| (  | ଞି Home <del>-</del> ସ୍ୟୁଥି                                      |                   |  |  |  |    |                   |  |  |  |
|----|------------------------------------------------------------------|-------------------|--|--|--|----|-------------------|--|--|--|
| Му | Info My Time My Time Manager Personnel Administration (HR Admin) |                   |  |  |  |    |                   |  |  |  |
|    | My Profile                                                       |                   |  |  |  | €≥ | Recent Activities |  |  |  |
|    | Manage my profile                                                |                   |  |  |  | Ê  | Frequently Used   |  |  |  |
|    |                                                                  |                   |  |  |  | 8  | App Finder        |  |  |  |
|    | <b>2</b> =                                                       |                   |  |  |  | ŝ  | Settings          |  |  |  |
|    |                                                                  |                   |  |  |  | ß  | Edit Home Page    |  |  |  |
|    |                                                                  |                   |  |  |  | i  | About             |  |  |  |
|    | My Time                                                          |                   |  |  |  | Ċ  | Sign Out          |  |  |  |
|    | My Clock In/Out                                                  | My Leave Requests |  |  |  |    |                   |  |  |  |
|    | Create My Clock In/Out                                           | Manage My Leave R |  |  |  |    |                   |  |  |  |
|    |                                                                  |                   |  |  |  |    |                   |  |  |  |
|    | »B                                                               | <u>.</u>          |  |  |  |    |                   |  |  |  |
|    |                                                                  |                   |  |  |  |    |                   |  |  |  |
|    |                                                                  |                   |  |  |  |    |                   |  |  |  |

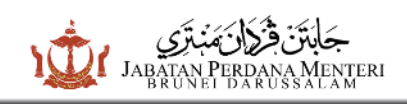

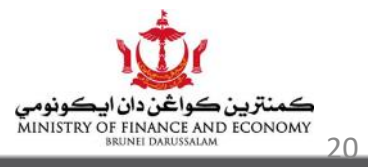

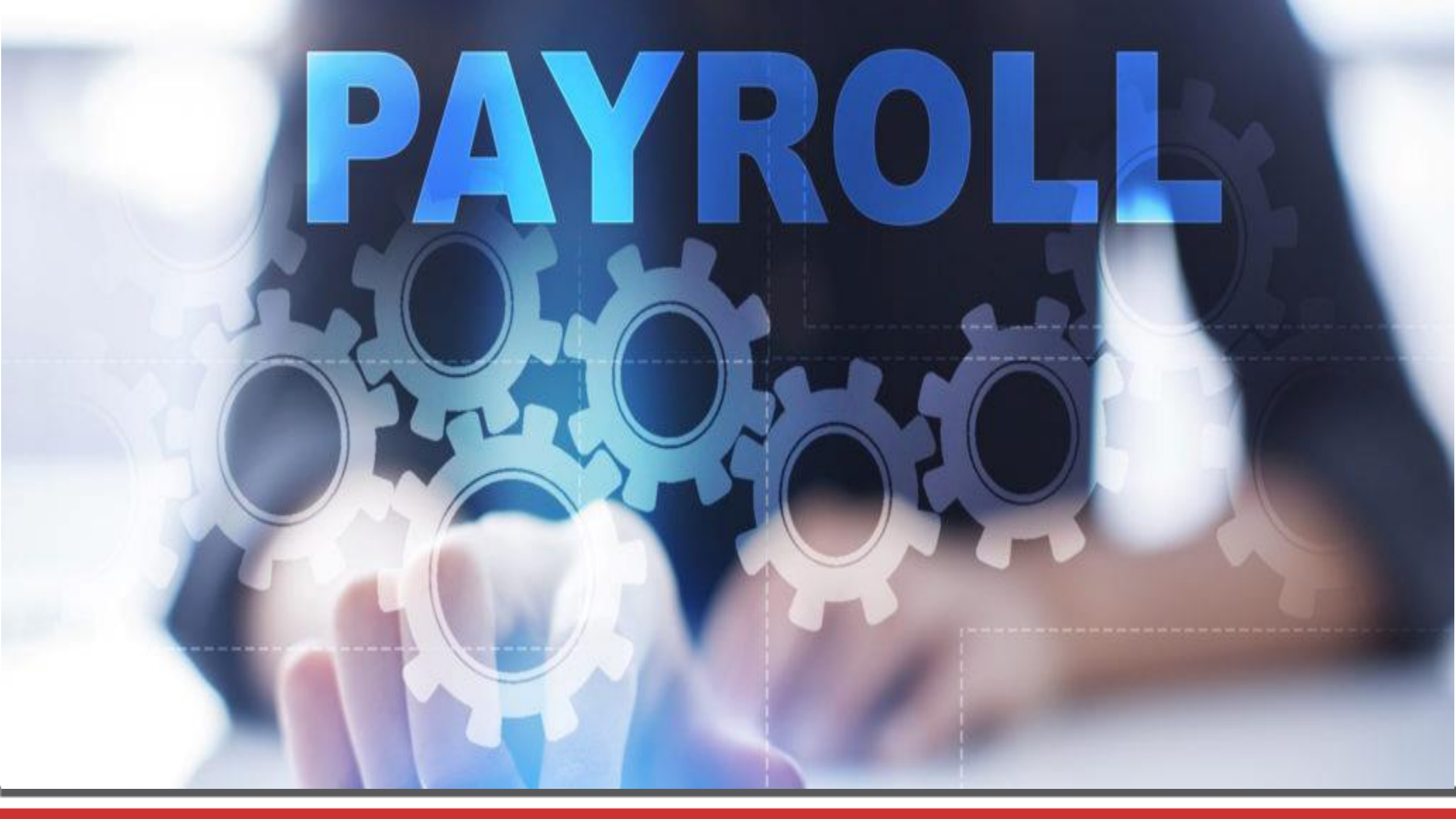

# PEMBAYARAN GAJI

- Portal SSM ini disediakan bagi memudahkan semua pegawai dan kakitangan untuk mengemaskini maklumat peribadi secara proaktif
- Bagi tujuan pembayaran gaji, warga perkhidmatan awam
   DIMESTIKAN untuk memastikan maklumat pekerjaan dan nombor bank akaun adalah betul

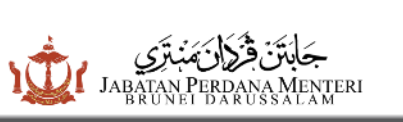

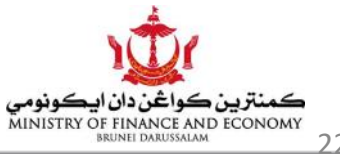

# PEMBAYARAN GAJI

- Slip gaji kertas akan digantikan dengan slip gaji elektronik (*e-payslip*) yang akan dapat diperolehi melalui portal SSM mulai Julai 2021
- *e-payslip* ini akan tersedia pada **setiap hujung bulan** melalui portal SSM
- Pegawai dan kakitangan yang tidak mempunyai akses kepada portal SSM boleh mendapatkan *e-payslip* yang dicetak melalui Unit Pentadbiran/Kewangan di Jabatan masing – masing

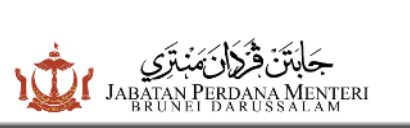

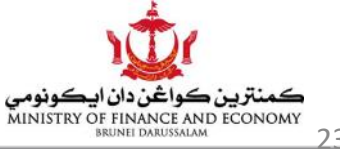

# SLIP GAJI KERTAS DAN ELEKTRONIK (E-PAYSLIP)

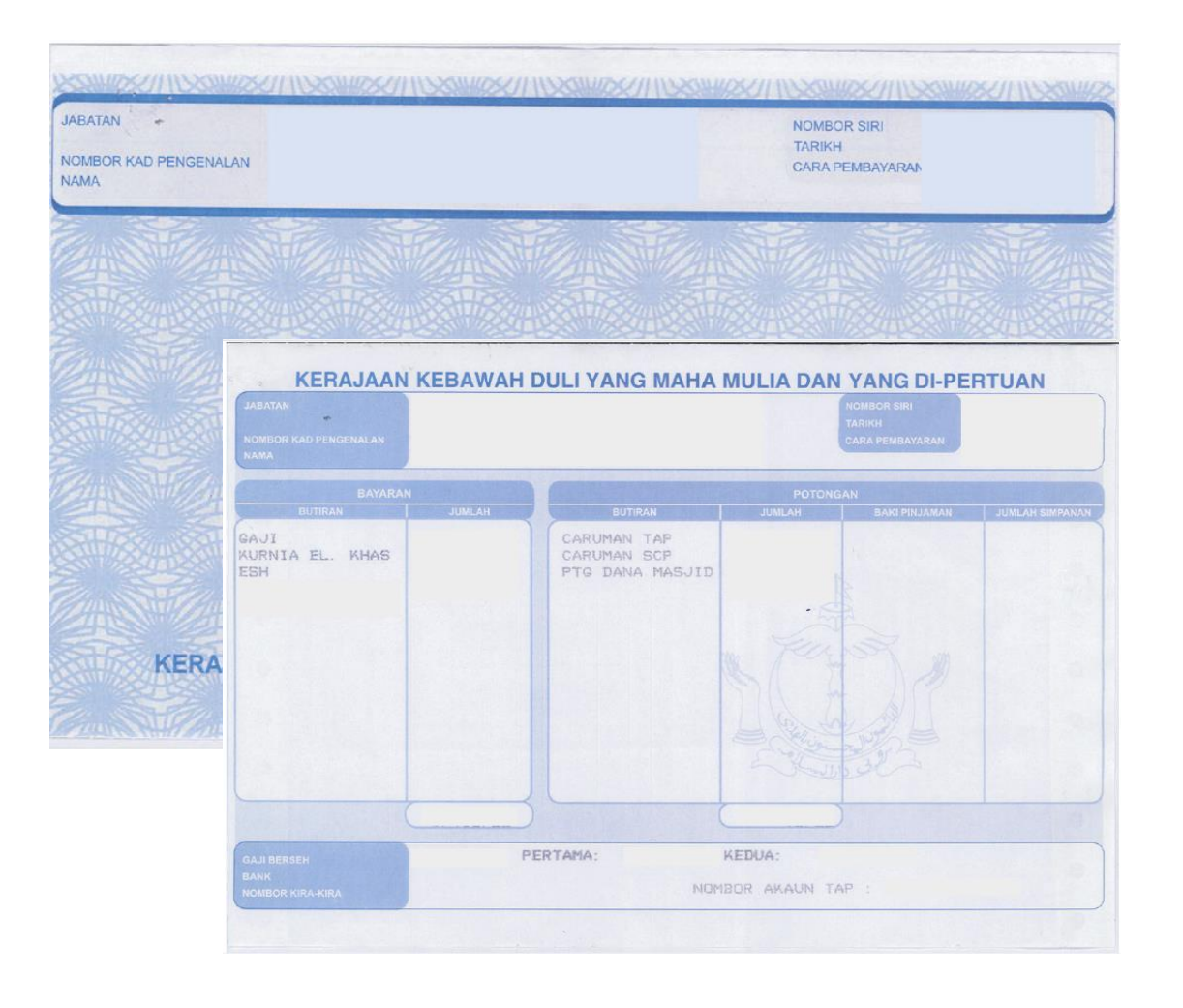

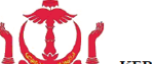

KERAJAAN KEBAWAH DULI YANG MAHA MULIA DAN YANG DI-PERTUAN

| NOMBOR KAKITANGAN     | :                                                                           | CARA PEMBAYARAN                                                                                                    | :                                                                                                    |
|-----------------------|-----------------------------------------------------------------------------|----------------------------------------------------------------------------------------------------|----------------------------------------------------------------------------------------------------|
| NOMBOR KAD PENGENALAN | :                                                                           | BANK                                                                                                    | :                                                                                                    |
| KEMENTERIAN           | :                                                                           | NOMBOR AKAUN                                                                                                    | :                                                                                                    |
| LOKASI                | :                                                                           | JABATAN                                                                                                    | :                                                                                                    |
| NAMA                  | :                                                                           | 4                                                                                                    |                                                                                                    |
|                       | NOMBOR KAKITANGAN<br>NOMBOR KAD PENGENALAN<br>KEMENTERIAN<br>LOKASI<br>NAMA | NOMBOR KAKITANGAN       :         NOMBOR KAD PENGENALAN       :         KEMENTERIAN       :         LOKASI       :         NAMA       : | NOMBOR KAKITANGAN       :       CARA PEMBAYARAN         NOMBOR KAD PENGENALAN       :       BANK         KEMENTERIAN       :       NOMBOR AKAUN         LOKASI       :       JABATAN         NAMA       :       . |

TARIKH PEMBAYARAN PERTAMA : 15/01/2021

| BAYARAN             |        | POTONGAN                 |        |               |                 |  |
|---------------------|--------|--------------------------|--------|---------------|-----------------|--|
| BUTIRAN             | JUMLAH | BUTIRAN                  | JUMLAH | BAKI PINJAMAN | JUMLAH PINJAMAN |  |
| GAЛ                 |        | P. TBNG DANA PEMB MASJID |        |               |                 |  |
| E. KURNIA KHAS      |        | P. T.A.P. EE             |        |               |                 |  |
| E. RUMAH KE PEJABAT |        | P. S.C.P. EE             |        |               |                 |  |
| E. SARA HIDUP       |        | A.P.PNJ RUMAH-SENDIRI    |        | 1             |                 |  |
| JUMLAH BAYARAN      |        | JUMLAH POTONGAN          |        |               |                 |  |

PEMBAYARAN GAJI PERTAMA :

TARIKH PEMBAYARAN KEDUA : 31/01/2021

| BAYARAN             |        | POTONGAN                 |        |               |                 |
|---------------------|--------|--------------------------|--------|---------------|-----------------|
| BUTIRAN             | JUMLAH | BUTIRAN                  | JUMLAH | BAKI PINJAMAN | JUMLAH PINJAMAN |
| GAJI                |        | P. TBNG DANA PEMB MASJID |        |               |                 |
| E. KURNIA KHAS      |        | P. T.A.P. EE             |        |               |                 |
| E. RUMAH KE PEJABAT |        | P. S.C.P. EE             |        |               |                 |
| E. SARA HIDUP       |        | A.P.PNJ RUMAH-SENDIRI    |        |               |                 |
| JUMLAH BAYARAN      |        | JUMLAH POTONGAN          |        |               |                 |
|                     |        |                          |        |               |                 |

PEMBAYARAN GAJI KEDUA :

JUMLAH PEMBAYARAN GAJI :

22769367BCED6A9F12C25D177B742FAC

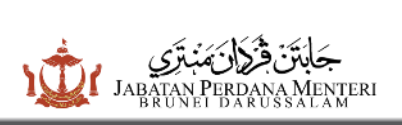

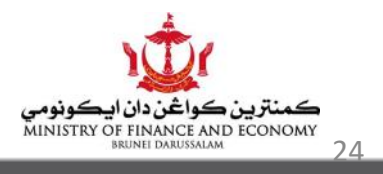

# LANGKAH-LANGKAH UNTUK MELIHAT DAN MEMUAT TURUN E-PAYSLIP DARI PORTAL SSM

○ Langkah 1 – Log masuk ke portal SSM

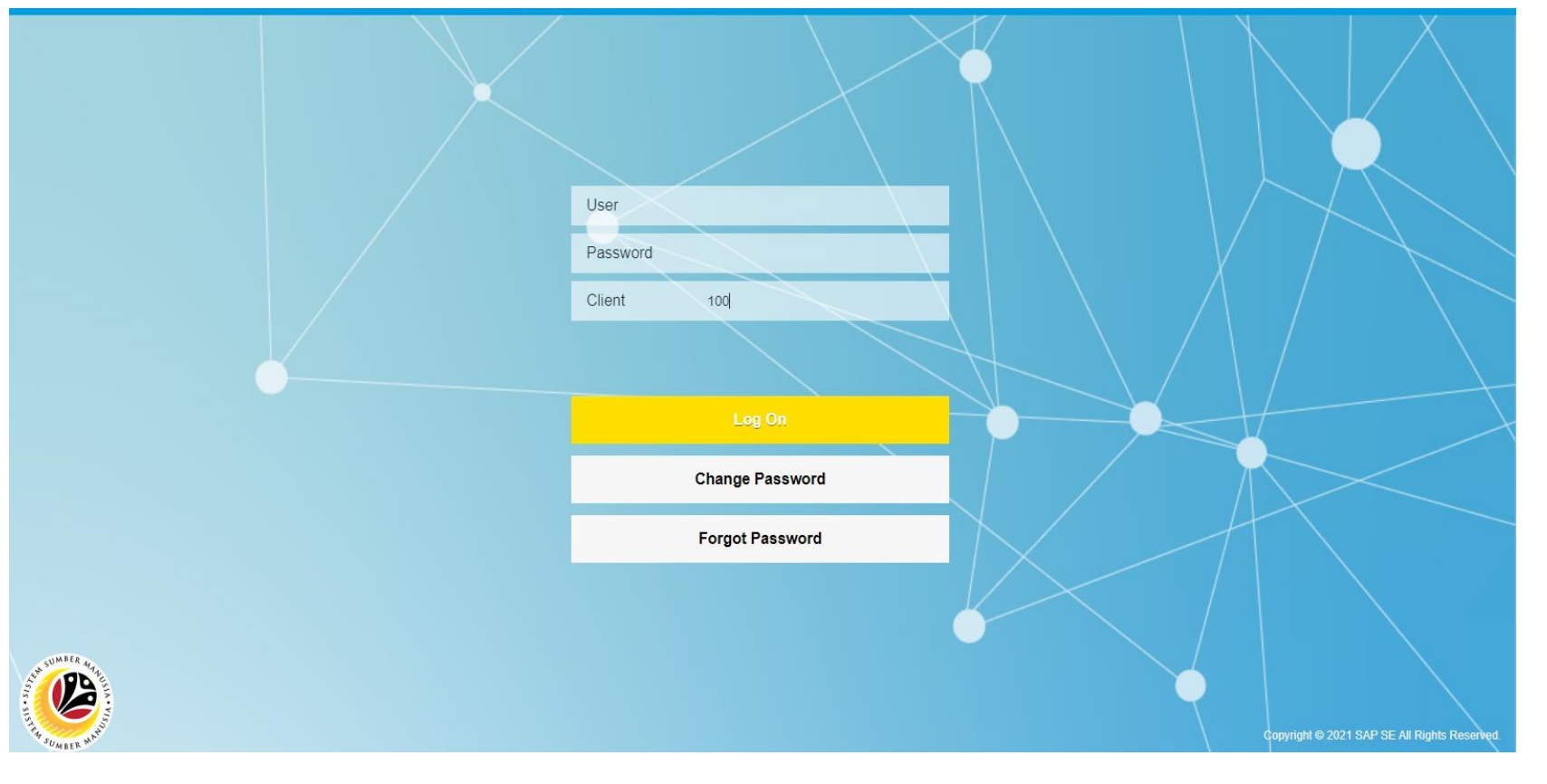

### • Langkah 2 – Di dalam portal SSM, klik 'View My Payslip'

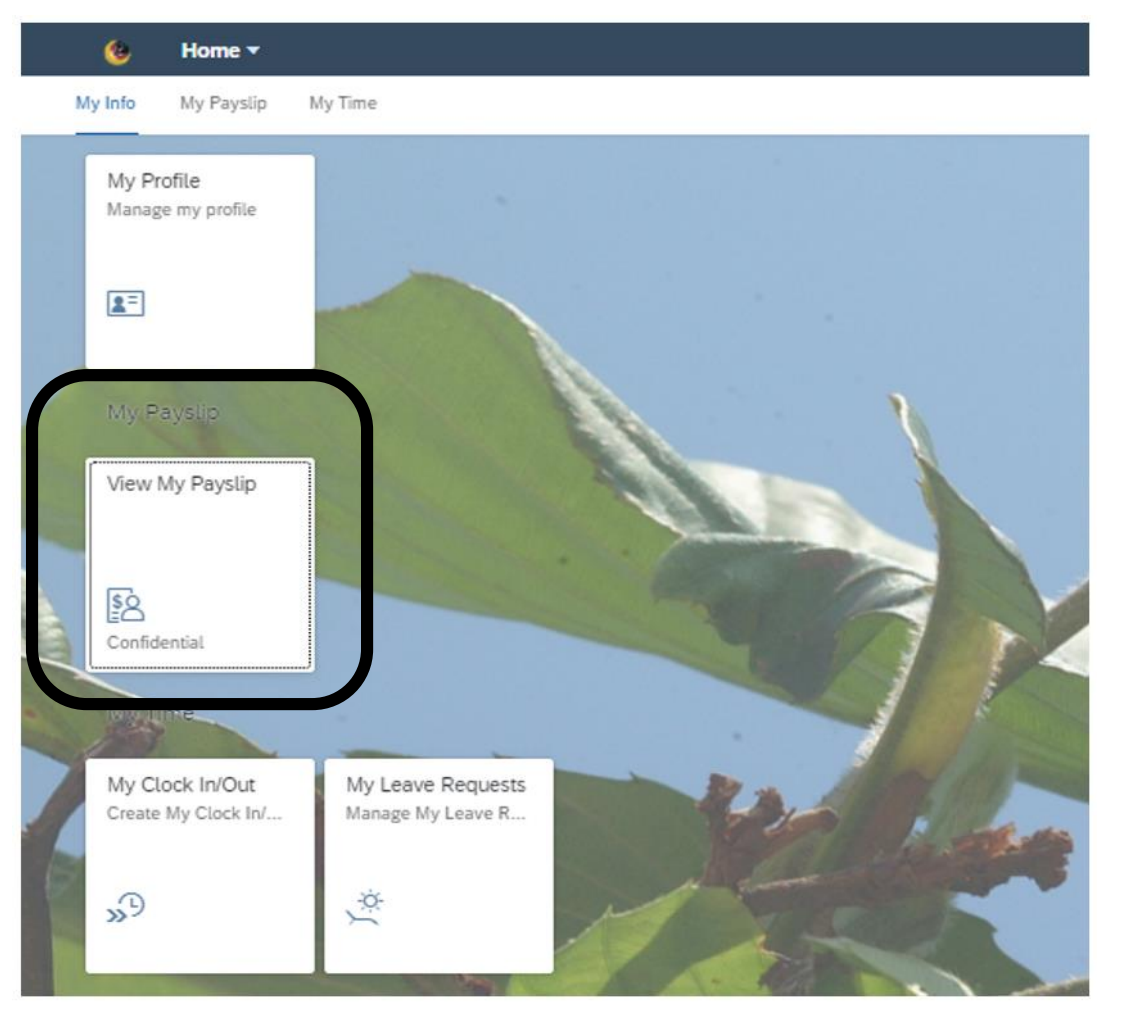

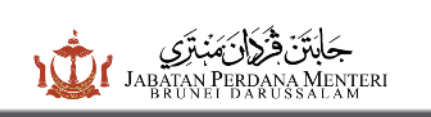

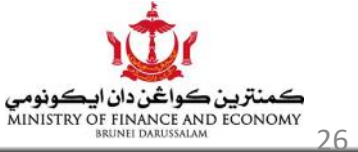

### • Langkah 3 – Klik pautan untuk melihat *e-payslip*

| <                      | My Payslips                  |
|------------------------|------------------------------|
| 2021                   |                              |
| List of Payslips       |                              |
| Tap to view Details    |                              |
| Payroll Period on Date | Payroll Period on Month/Year |
| 01.01.2021-31.01.2021  | January 2021 >               |
|                        |                              |

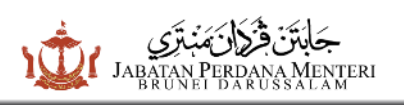

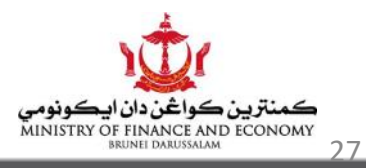

### • Langkah 4 – Klik 'Download' untuk memuat turun dan mencetak *e-payslip*

| :                                                                                            |                                                                                              | My Pa                                 | yslip Details |        |                                            |                              |  |
|----------------------------------------------------------------------------------------------|----------------------------------------------------------------------------------------------|---------------------------------------|---------------|--------|--------------------------------------------|------------------------------|--|
| KERAJAAN P                                                                                   | (EBAWAH DULI YANG M                                                                          | AHA MULIA DAN YANG DI-F               | PERTUAN       |        |                                            |                              |  |
| Nombor Kakitangan:<br>Nombor Kad Pengenalan:<br>Kementerian:<br>Jabatan:<br>Lokasi:<br>Nama: | Nombor Kakitangan:<br>Nombor Kad Pengenalan:<br>Kementerian:<br>Jabatan:<br>Lokasi:<br>Nama: |                                       |               |        | Cara Pembayaran:<br>Bank:<br>Nombor Akaun: |                              |  |
| Tarikh Pembayaran Pertama : 15<br><i>Bayaran</i>                                             | 5/01/2021                                                                                    |                                       | Potongan      |        |                                            |                              |  |
| Butiran                                                                                      | Jumlah                                                                                       |                                       | Butiran       | Jumlah | Baki Pinjaman                              | Jumlah Pinjaman              |  |
| GAJI                                                                                         | BND                                                                                          |                                       |               |        | No data                                    |                              |  |
|                                                                                              | Ju                                                                                           | mlah Bayaran BND<br>Pembayaran Gaji F | ertama : BND  |        | ut                                         | mlah Potongan BND 0.0        |  |
| Tarikh Pembayaran Kedua : 31 /                                                               | 01 / 2021                                                                                    |                                       | Potongan      |        |                                            |                              |  |
|                                                                                              |                                                                                              |                                       | -             | lumlah | Baki Piniaman                              | hand a barrier of the second |  |
| Butiran                                                                                      | Jumlah                                                                                       |                                       | Butiran       | Junian | Dent i injeritari                          | Jumlan Pinjaman              |  |
| Butiran<br>GAJI                                                                              | Jumlah<br>BND                                                                                |                                       | Butiran       | Junian | No data                                    | Jumtan Pinjaman              |  |
| GAJI                                                                                         | Jumlah<br>BND<br>Ju                                                                          | mlah Bayaran BND                      | Butiran       | Junion | No data                                    | Jumian Pinjaman              |  |

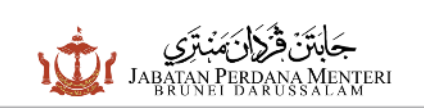

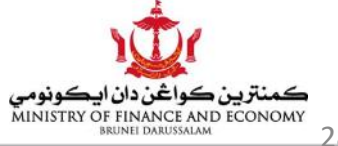

### • *E-payslip* dalam format PDF

| NOMBOR KAKITANGAN :        |            |                                       | CARA PEMBAYAR | AN :          |                 |  |
|----------------------------|------------|---------------------------------------|---------------|---------------|-----------------|--|
| NOMBOR KAD PENGENALAN :    |            |                                       | BANK          | :             |                 |  |
| KEMENTERIAN :              |            |                                       | NOMBOR AKAUN  | :             |                 |  |
| LOKASI :                   |            |                                       | JABATAN       | :             |                 |  |
| NAMA :                     |            | · · · · · · · · · · · · · · · · · · · |               |               |                 |  |
| ARIKH PEMBAYARAN PERTAMA : | 15/01/2021 |                                       |               |               |                 |  |
| BAYARAN                    |            |                                       | POTONGAN      |               |                 |  |
| BUTIRAN                    | JUMLAH     | BUTIRAN                               | JUMLAH        | BAKI PINJAMAN | JUMLAH PINJAMAN |  |
| GAЛ                        |            | P. TBNG DANA PEMB MASJID              |               |               |                 |  |
| E. KURNIA KHAS             |            | P. T.A.P. EE                          |               |               |                 |  |
| E. RUMAH KE PEJABAT        |            | P. S.C.P. EE                          |               |               |                 |  |
| E. SARA HIDUP              |            | A.P.PNJ RUMAH-SENDIRI                 |               |               |                 |  |
| JUMLAH BAYARAN             |            | JUMLAH POTONGAN                       |               |               |                 |  |
| PEMBAYARAN GAJI PERT       | AMA :      |                                       |               |               |                 |  |
| ARIKH PEMBAYARAN KEDUA :   | 31/01/2021 |                                       |               |               |                 |  |
| BAYARAN                    |            | POTONGAN                              |               |               |                 |  |
| BUTIRAN                    | JUMLAH     | BUTIRAN                               | JUMLAH        | BAKI PINJAMAN | JUMLAH PINJAMAN |  |
| GAЛ                        |            | P. TBNG DANA PEMB MASJID              |               |               |                 |  |
| E. KURNIA KHAS             |            | P. T.A.P. EE                          |               |               |                 |  |
| E. RUMAH KE PEJABAT        |            | P. S.C.P. EE                          |               |               |                 |  |
| E. SARA HIDUP              |            | A.P.PNJ RUMAH-SENDIRI                 |               | 1             |                 |  |
| IUMLAH BAYARAN             | /          | JUMLAH POTONGAN                       |               |               |                 |  |
| PEMBAYARAN GAJI KEI        | DUA :      |                                       |               |               |                 |  |
|                            |            |                                       |               |               |                 |  |

22769367BCED6A9F12C25D177B742FAC

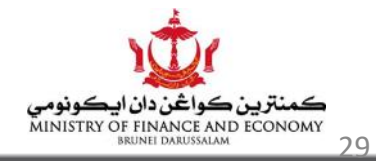

Menteri

# PEMBAYARAN GAJI

- Dalam tempoh TIGA (3) bulan peralihan (Julai September 2021)
  - Pihak Kementerian dan Jabatan masih DIKEHENDAKI untuk menghadapkan Borang 01 dan Borang 08 ke Unit Gaji, Jabatan Perbendaharaan
  - Dalam masa yang sama, pihak Kementerian dan Jabatan juga
     DIKEHENDAKI menggunakan SSM bagi pembayaran gaji bulan Julai dan seterusnya

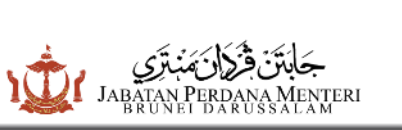

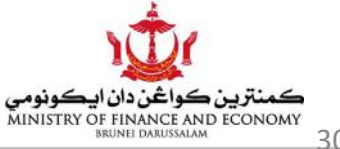

Bagi sebarang pertanyaan lanjut bolehlah menghubungi :

Kaunter Unit Gaji Jabatan Perbendaharaan

Tingkat 2, Bangunan Kementerian Kewangan dan Ekonomi Commonwealth Drive. Jalan Kebangsaan BB3910

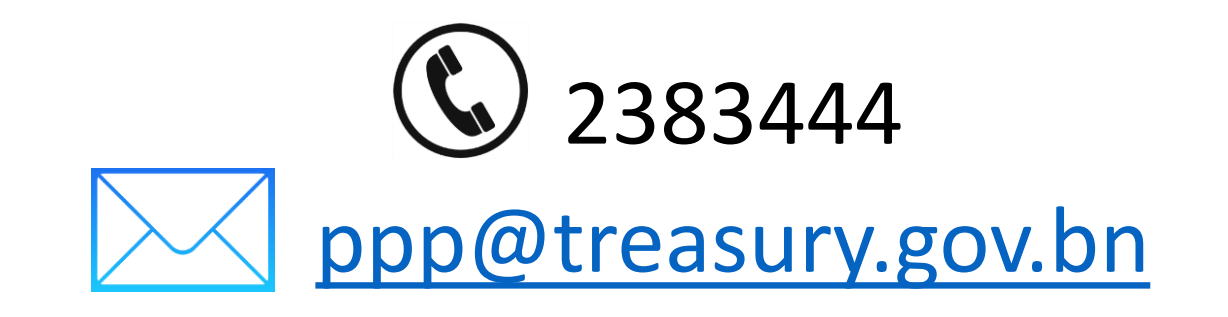

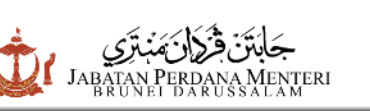

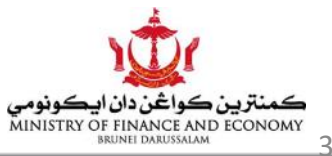

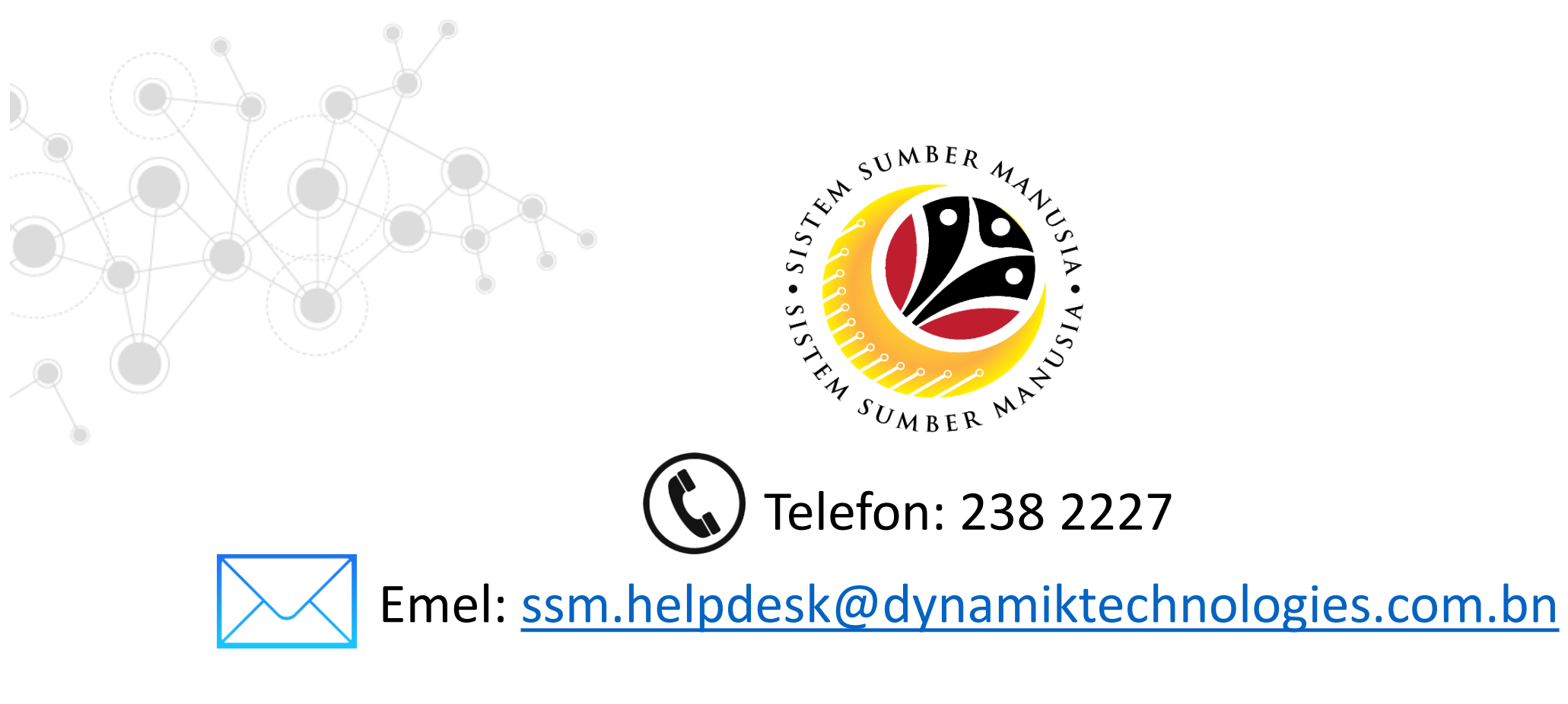

Laman Sesawang: <u>www.jpa.gov.bn/SSM</u>

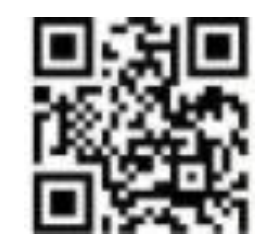

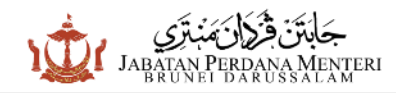

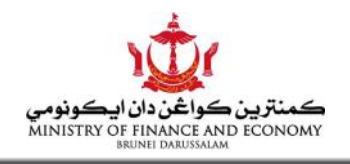